## KAMPÜS DIŞI ERİŞİM

**<u>1.Adım</u>** olarak internet tarayıcısına girilir, sağ üst taraftaki noktalı bölüme tıklanır. Oradan **Ayarlar** bölümü seçilir.

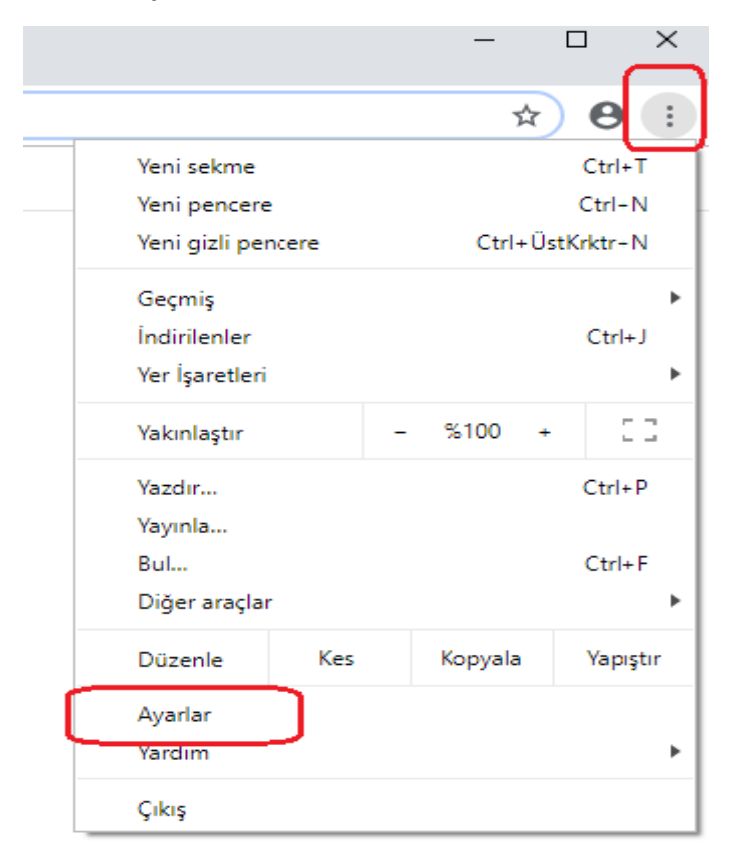

**<u>2. Adım</u>** da arama bölümüne **Proxy** yazılır. Kırmızı olarak işaretlenen alana tıklanır.

| Sistem                                                                      |
|-----------------------------------------------------------------------------|
| Google Chrome kapandığında arka plan uygulamaları çalıştırmaya devam et 👥 📢 |
| Kullanılabilir olduğunda donanım hızlandırmayı kullan                       |
| Proxy ayarlarını aç                                                         |
|                                                                             |
|                                                                             |
|                                                                             |

3. Adımda gelen pencere de Bağlantılar Sekmesine, oradan da Yerel Ağ Ayarları'na tıklanır.

| Ayarlar                                                                                                    |                    | , proxy                                                                 |
|----------------------------------------------------------------------------------------------------|--------------------|-------------------------------------------------------------------------|
| 🚡 Internet Özellikleri                                                                                                    | ? × <sub>Sis</sub> | tem                                                                     |
| Genel Güvenlik Gizlilik İçerik Bağlantılar Programlar G                                                                                         | elişmiş            | Google Chrome kapandığında arka plan uygulamaları çalıştırmaya devam et |
| tiklatin.<br>Çevirmeli ve Sanal Özel Ağ ayarları                                                                                                |                    | Kullanılabilir olduğunda donanım hızlandırmayı kullan                   |
| Bir bağlantı için proxy sunucu yapılandırmanız<br>gerekirse Ayarlar'ı seçin.                                                                    | de<br>Elde         | Proxy ayarlarını aç                                                     |
| Yerel Ağ (LAN) Ayarları<br>Yerel Ağ Ayarları çevirmeli bağlantılarda geçerli<br>değildir. Çevirmeli ayarları için yukarıdaki Ayarla 1<br>seçin. | ğ Ayarları         |                                                                         |
| Tamam İntal                                                                                                    | Uvoula             |                                                                         |

**<u>4.Adım</u>** olarak çıkan pencerede ok işareti ile gösterilen boşluk seçilerek aktif edilir. **Adres** ve **B.Nok** diye belirtilen alanlar aşağıdaki gibi doldurulur.

| 🌣 Ayarlar 🛛 🗙 🕂                                                                                                    |                                                                                                    |
|----------------------------------------------------------------------------------------------------|----------------------------------------------------------------------------------------------------|
| ← → C                                                                                                    |                                                                                                    |
| ≡ Ayarlar                                                                                                    | Q proxy                                                                                                    |
| Internet Özellikleri       ? ×         Genel Güvenlik Gizlilik İçerik Bağlantılar Programlar Gelişmiş         Image: Second Second Sec | Sistem  Verel Ağ (LAN) Ayarları  Otomatik Yapılandırma Otomatik yapılandırma, yaptığınız ayarları değiştirebilir. Bu ayarların kullanılması için otomatik yapılandırmayı devre dışi birakın. Ayarları gtomatik olarak algıla Otomatik yapılandırma komut dosyası kullan Adres Ara sunucu Verel ağınız için bir proxy sunucu kullanın (Bu ayarlar çevirmeli bağlantılarında ya da VPN bağlantılarında geçeri olmaz). Adres: 95.183.197.11 B. Nok.: 3138] Çelişmiş Adres: 95.183.197.11 B. Nok.: 3138] Çelişmiş Tamam İptal  95.183.197.11 |
| Tamam İptal Uygula                                                                                                    | 3138                                                                                                    |

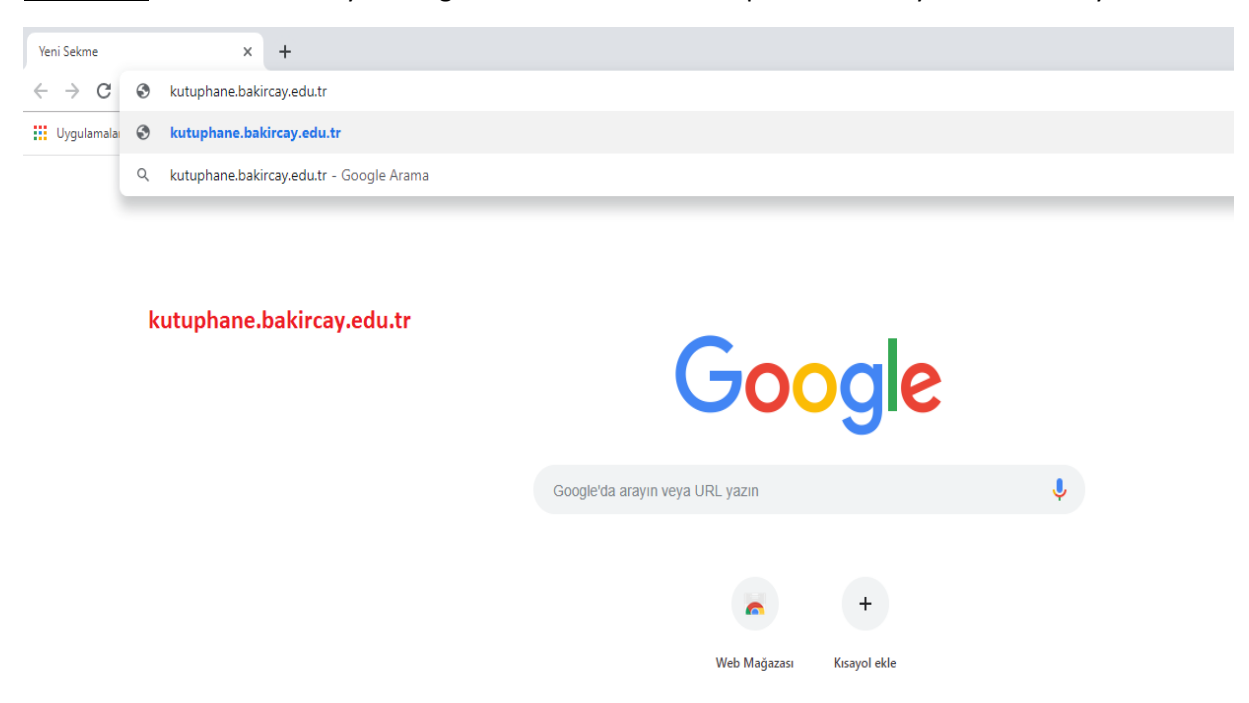

5. Adımda ise internet tarayıcısına girilir. En üst bölüme kütüphane.bakircay.edu.tr adresi yazılır.

6.Adım açılan pencerede sizden kullanıcı adı ve şifre isteyecektir. Bu alana kampüs içerisinde kullanılan kurumsal kullanıcı adı ve şifre girilir. Sign In butonuna tıklanır.

| Settings X Untitled X +             |                                                                                                    | - a ×                               |
|-------------------------------------|----------------------------------------------------------------------------------------------------|-------------------------------------|
| ← → C Q Search Google or type a URL |                                                                                                    | ☆ 🖩 \varTheta :                     |
|                                     | Sign in     The propy http://95.131.197.11318 requires a username and password.       "Oue constraints to this able is not private       Username       Password       Sign in       Constr |                                     |
|                                     | Kurumsal mail adresiniz<br>Şifreniz                                                                                                    |                                     |
|                                     |                                                                                                    | Artivate Windows                    |
|                                     |                                                                                                    | Go to Settings to activate Windows. |

🖽 🔿 Type here to search 🕴 🗄 😜 🔚 😵 🎒 👰 🛃 👫 🚘 🦂 🧿 🐼 🗷

∧ 🖮 // d× TUR 17:56

7. Adım da girilen sitede aşağıdaki gibi gösterilen alana girilir.

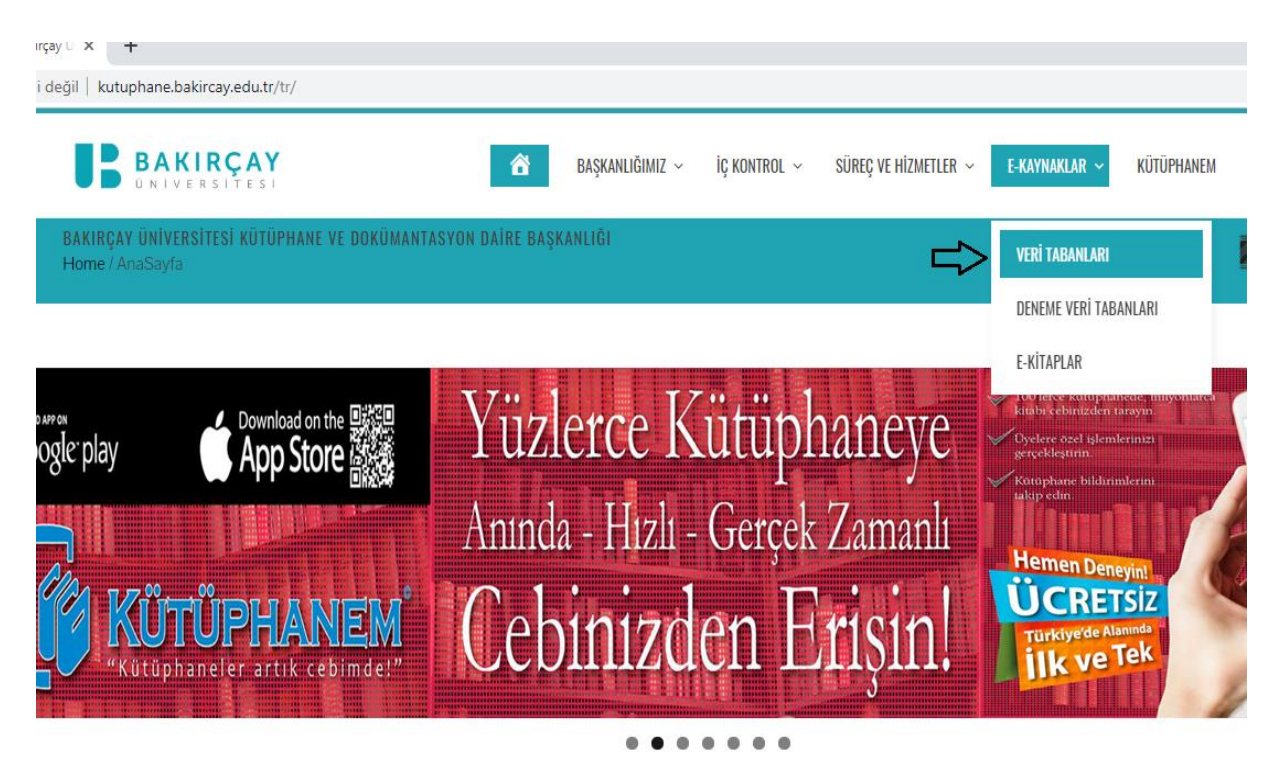

8. Adım da işaretli alan tıklanır. (Aralarından istediğiniz herhangi bir seçenek)

|   | 🔘 Not secure   kutuphane.bakircay.edu.tr/tr/veri-tabanlari-2/                                    | <b>2</b>   🕉 |
|---|--------------------------------------------------------------------------------------------------|--------------|
|   | BAKIRÇAY 🏾 BAŞKANLIĞIMIZ - İÇ KONTROL - SÜREÇ VE HİZMETLER - E-KAYNAKLAR - KÜTÜPHANEM 🥜 İLETIŞİM |              |
|   | BAKIRÇAY ÜNİVERSİTESİ KÜTÜPHANE VE DOKÜMANTASYON DAİRE BAŞKANLIĞI<br>Home / Veri tabanları       |              |
| ſ | FRANKLART                                                                                        |              |
| l | EBSCUHUSI                                                                                        |              |
|   | Emerald Premier e-Journal                                                                        |              |
|   | IEEE                                                                                             |              |
|   | iThenticate                                                                                      |              |
|   | JSTOR                                                                                            |              |
|   | Mendeley                                                                                         |              |
|   | Nature Journals All                                                                              |              |
|   | Palgrave Macmillan Journals                                                                      |              |
|   | ProQuest Dissertation and Thesis                                                                 |              |
|   | SajagaaDiraat                                                                                    |              |

9. Adım da kırmızı olarak işaretlenen Kampüs İçi Erişim sekmesine tıklanarak giriş yapılır.

| UNIVERSITES                                                                                                    | BAŞKANLIĞIMIZ ~ İÇ KONTROL ~                                  | SÜREÇ VE HİZMETLER 👻 E-KAY      | NAKLAR ~ - H  | KÜTÜPHANÉM  | 🧈 ileti   | İŞİM |
|----------------------------------------------------------------------------------------------------|---------------------------------------------------------------|---------------------------------|---------------|-------------|-----------|------|
| BAKIRÇAY ÜNİVERSİTESİ KÜTÜPHANE VE DOKÜMAN<br>Home / VERİ TABANLARI                                                                                                    | NTASYON DAİRE BAŞKANLIĞI                                      | UE                              |               | ٦           | lin       | 23   |
|                                                                                                    |                                                               |                                 |               |             |           |      |
| EBSCOHOST                                                                                                    |                                                               |                                 |               |             |           |      |
| Hakkında:<br>Cesitli disinlinlerde bircok kayınağı kansa                                                                                                    | van veritabanlarından olu emaktadır. Academic Se              | aarch Complete, Applied Scie    | nce & Busin   | ass Pariod  | licals    |      |
| Retrospective, Business Source Comple                                                                                                    | te, DynaMed, Education Index Retrospective: 192               | 29 – 1983, ERIC (Eğitim Bilim   | eri), Europea | an Views of | f the     |      |
| Americas: 1493-1750, GreenFILE (Çevre)                                                                                                    | ), Humanities & Social Sciences Index Retrospect              | tive, Library, Information Scie | nce & Techr   | ology Abs   | stracts,  |      |
| MasterEll E Complete MEDLINE News                                                                                                    | opper Source Plus Newswires Open Dissertation                 | Regional Business News          | SPORTDisc     | us with Eu  | II Toxt   |      |
| MasterFILE Complete, MEDLINE, News<br>Teacher Reference Center, Web News                                                                                                    | paper Source Plus, Newswires, Open Dissertation               | ns, Regional Business News,     | SPORTDisc     | us with Fu  | ıll Text, |      |
| MasterFILE Complete, MEDLINE, News,<br>Teacher Reference Center, Web News<br>Kilavuz<br>EBSCOHact Vardim (Video)                                                                                               | paper Source Plus, Newswires, Open Dissertation               | ns, Regional Business News,     | SPORTDisc     | us with Fu  | ıll Text, |      |
| MasterFILE Complete, MEDLINE, Newsj<br>Teacher Reference Center, Web News<br>Kilavuz<br>EBSCOHost Yardım (Video)<br>EBSCO eBooks Kitap İndirme, Ödünç Alr                                                      | paper Source Plus, Newswires, Open Dissertation<br>ma (Video) | ıs, Regional Business News,     | SPORTDisc     | us with Fu  | ıll Text, |      |
| MasterFILE Complete, MEDLINE, Newsj<br>Teacher Reference Center, Web News<br>Kilavuz<br>EBSCOHost Yardım (Video)<br>EBSCO eBooks Kitap İndirme, Ödünç Alr                                                      | paper Source Plus, Newswires, Open Dissertation<br>ma (Video) | ıs, Regional Business News,     | SPORTDisc     | us with Fu  | ıll Text, |      |
| MasterFILE Complete, MEDLINE, Newsj<br>Teacher Reference Center, Web News<br>Kilavuz<br>EBSCOHost Yardım (Video)<br>EBSCO eBooks Kitap İndirme, Ödünç Alr                                                      | paper Source Plus, Newswires, Open Dissertation<br>ma (Video) | rs, Regional Business News,     | SPORTDisc     | us with Fu  | ıll Text, |      |
| MasterFILE Complete, MEDLINE, Newsj<br>Teacher Reference Center, Web News<br>Kilavuz<br>EBSCOHost Yardım (Video)<br>EBSCO eBooks Kitap İndirme, Ödünç Alı<br>Kueros te coste                                   | paper Source Plus, Newswires, Open Dissertation               | rs, Regional Business News,     | SPORTDisc     | us with Fu  | ıll Text, |      |
| MasterFILE Complete, MEDLINE, News;<br>Teacher Reference Center, Web News<br>Kilavuz<br>EBSCOHost Yardım (Video)<br>EBSCO eBooks Kitap İndirme, Ödünç Alı<br>www.ce cost response<br>Emerald Premier e-Journal | paper Source Plus, Newswires, Open Dissertation               | rs, Regional Business News,     | SPORTDisc     | us with Fu  | ıll Text, |      |

**<u>10. Adımda</u>** sizden Login olmanızı isteyecektir. Kırmızı ile işaretlenen alana tıklanır.

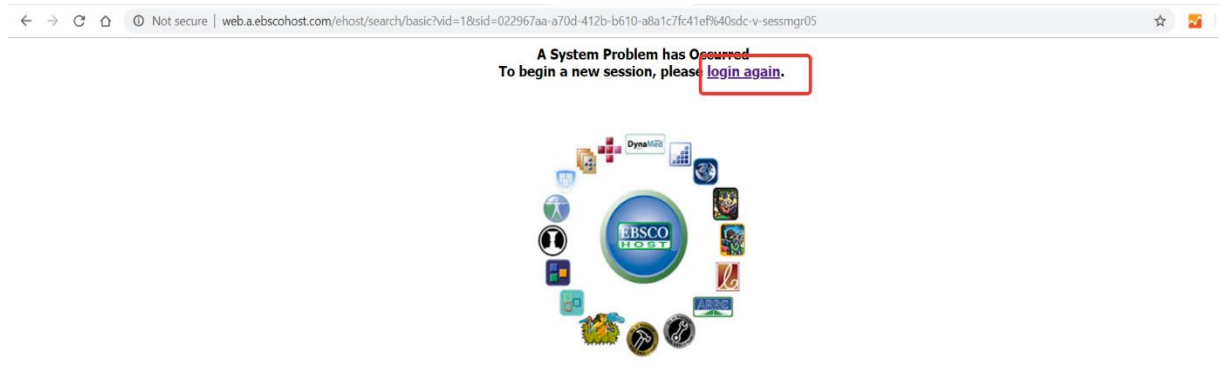

EBSCO Publishing is a part of the EBSCO Information Services group. © 2019 EBSCO Industries Inc.

| $\leftrightarrow$ $\rightarrow$ C $\triangle$ O Not secure   search.ebscohost.com/Comm | nunity.aspx?authtype=ip&ugt=62E771363C2635673796357632253E8226E365D36113699366E324E3311336038istsug=AjWE8QLtGoYImTQ6hgfOYMzL 👷 🗾 🚮 |  |  |  |
|----------------------------------------------------------------------------------------|----------------------------------------------------------------------------------------------------|--|--|--|
| 0                                                                                      |                                                                                                    |  |  |  |
| EBSCOhost                                                                              |                                                                                                    |  |  |  |
| Select New Service                                                                     | E5CO Sep                                                                                                    |  |  |  |
| IZMIR BAKIRCAY UNIVERSITESI                                                            |                                                                                                    |  |  |  |
| EBSCOhost Research Databases                                                           | Kampüs içerisinden bu aşamaya kadar gelip                                                                                          |  |  |  |
| DynaMed DynaMed                                                                        |                                                                                                    |  |  |  |
| <b>CEBSCO</b> EBSCO Discovery Service                                                  | Kampüs dışından da bu aşamaya Proxy sayesinde gelebilmeleri hedefleniyor.                                                          |  |  |  |
|                                                                                        | Supported Browsers<br>Recommended minimum screen resolution: 1124x788                                                              |  |  |  |
| EBSCO Support Site   Privacy Policy   Terms of Use   Copyright                         |                                                                                                    |  |  |  |
| EBSCOhost Connection                                                                   |                                                                                                    |  |  |  |
| © 2019 EBSOD Industries, Tax. All rights reserved                                      |                                                                                                    |  |  |  |
|                                                                                        |                                                                                                    |  |  |  |